# 机器人流程自动化RPA (码栈)

客户端用户指南

为了无法计算的价值 | [-] 阿里云

### 客户端用户指南

安装客户端

前提条件

本次操作仅支持以下操作系统:

windows7

windows8

windows10

安装条件如下:

安装码栈时,需要具备电脑的管理员权限,使用码栈时不需要。

网络畅通。

### 操作步骤

浏览器打开码栈首页。

码栈地址为码栈。

在码栈首页,单击**立即下载**。

将名称为CodeStoreSetup.exe的码栈安装程序,保存至本地文件夹。

双击安装程序CodeStoreSetup.exe,按照提示,单击下一步至安装结束。

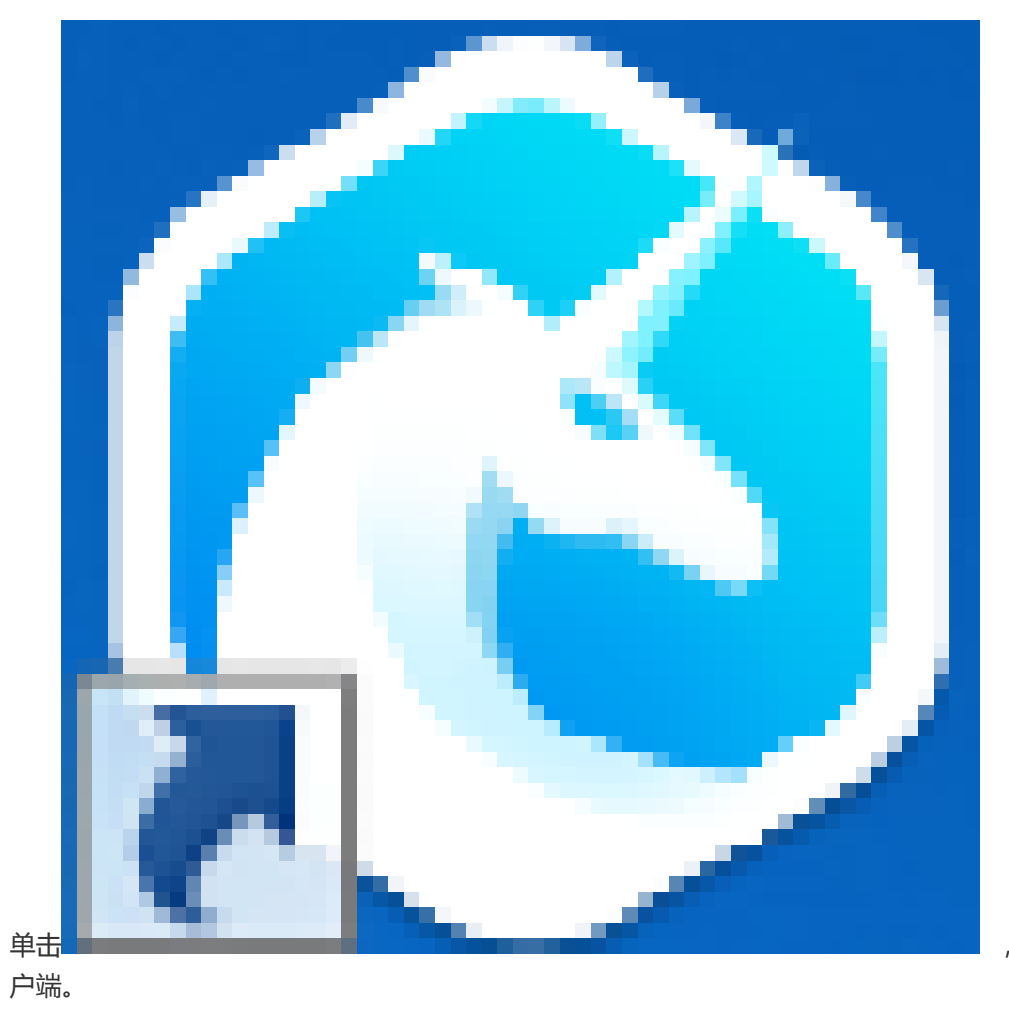

,打开码栈客

登录码栈,目前支持4种账号登录码栈,淘宝账号、阿里巴巴国际站账号、阿里云账号和码栈的注册 账号。

淘宝账号:注册链接为淘宝账号注册。

阿里巴巴国际站账号:注册链接为国际站账号注册。

阿里云账号:注册链接为阿里云账号注册。

码栈账号:暂不支持。

### 页面概览

### 首页

#### 登录码栈。

系统显示码栈页面,如下图所示。

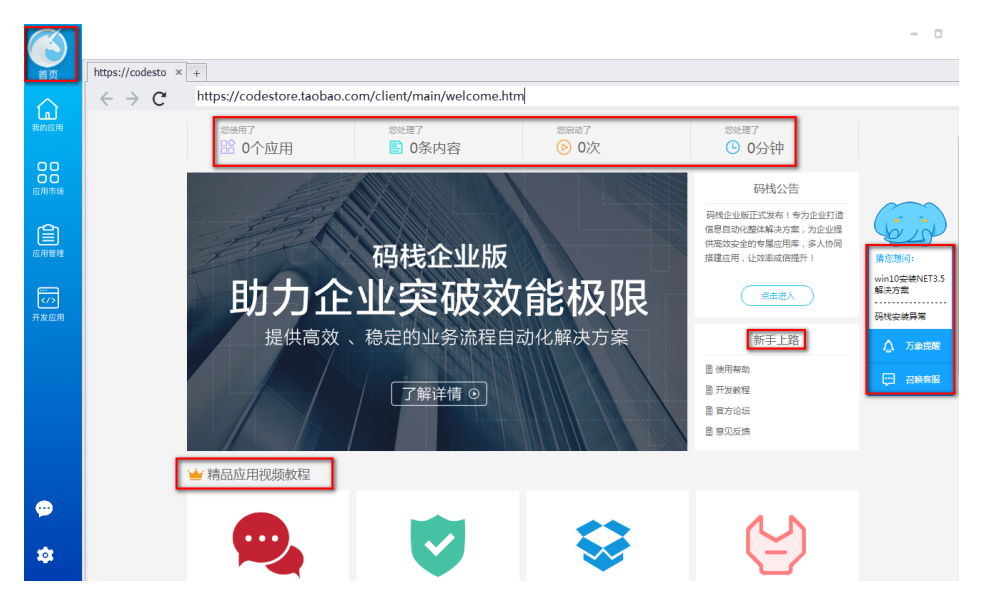

#### 选择**首页**。

可以查看一周内对应用所做的操作。

通过清您想问,联系在线客服,处理问题。

通过视频教程,查看典型应用的创建方法。

查看新手上路信息,了解码栈和使用码栈基本功能。

查看码栈公告,了解码栈的及时动态。

### 我的应用

登录码栈。

选择我的应用。

系统显示我的应用页面,如下图所示。

|                     |                             | 支付宝_国际风控_AE拒付任务批量处理                                                                                                   | 8 - C X |
|---------------------|-----------------------------|----------------------------------------------------------------------------------------------------|---------|
| 首页                  | 应用列表 《                      | ◎废作 2                                                                                                    | < (次起   |
| 我的应用                | 快速搜索应用 Q                    | ① 号A5cred 27FA207度 21FA20C 20148 + 1回入−17 の反注 7 消活 含葉2 ● 100%の注 16 (4)+ 12 日本 0 重約<br>□ taskid 用付換算 利養方 集目接来 返回信号     |         |
| 00<br>00<br>应用市场    | 付任务批量处理 系统协同                |                                                                                                    |         |
| <b>全</b> 用管理        | 商家规则申诉假<br>货申诉自动化执行<br>系统协同 | 3                                                                                                    |         |
| <b>(</b> /)<br>开发应用 | 1                           |                                                                                                    | 0       |
|                     |                             |                                                                                                    |         |
|                     |                             |                                                                                                    |         |
|                     |                             | 1览器面口                                                                                                    | ℃弹出 ◇收起 |
| <b>\$</b>           |                             | $\left  \begin{array}{c} \left  \left  \left  \left  \left  \left  \left  \left  \left  \left  \left  \left  \left  $ |         |
| ۰                   |                             | <b>最</b> 近访问过的 <b>4</b>                                                                                               | Î       |

页面说明如下:

| 区域  | 说明                                                                                                    |
|-----|----------------------------------------------------------------------------------------------------|
| 区域1 | 展示已经订购的应用。                                                                                                    |
| 区域2 | 应用设置和执行。                                                                                                    |
| 区域3 | 应用数据区域,应用运行后,如果涉及对数据的操作,在这个区域可能会有展示。<br>展示形式是以类似excel表格,有列和行的概念。<br>- 导入Excel:目前支持的格式是<br>Excel,在Excel中编辑到信息后,单击 <b>导入Excel</b> ,将数据添加到下<br>方数据列表中。<br>- 粘贴:在Excel或其它编辑器编辑好<br>之后,复制,单击 <b>粘贴</b> ,将数据添<br>加到数据列表中。<br>- 插入一行:每次单击,只会增加一<br>行,适用于少量的添加操作,在数<br>据列表中添加一行,写入数据。 |

|     | <ul> <li>筛选:针对数据列进行正则匹配。</li> <li>清空:将会清空整个数据区域的数据。</li> <li>删除勾选:删除选中的数据行。</li> <li>统计:统计数据区域中选中的与未选中的数据条目。</li> <li>单击统计后,系统显示日志页面,展示统计结果。</li> <li>日志:单击日志,系统展示应用的执行情况,默认不展示。</li> <li>查找:单击<b>查找</b>,输入查找条件,单击<b>查找下一个</b>,系统展示对应的查找结果。</li> </ul> |
|-----|----------------------------------------------------------------------------------------------------|
| 区域4 | 码栈自带的浏览器 , 用于打开和操作应用需<br>要打开的链接。                                                                                                    |

### 应用市场

登录码栈。

#### 选择**应用市场**。

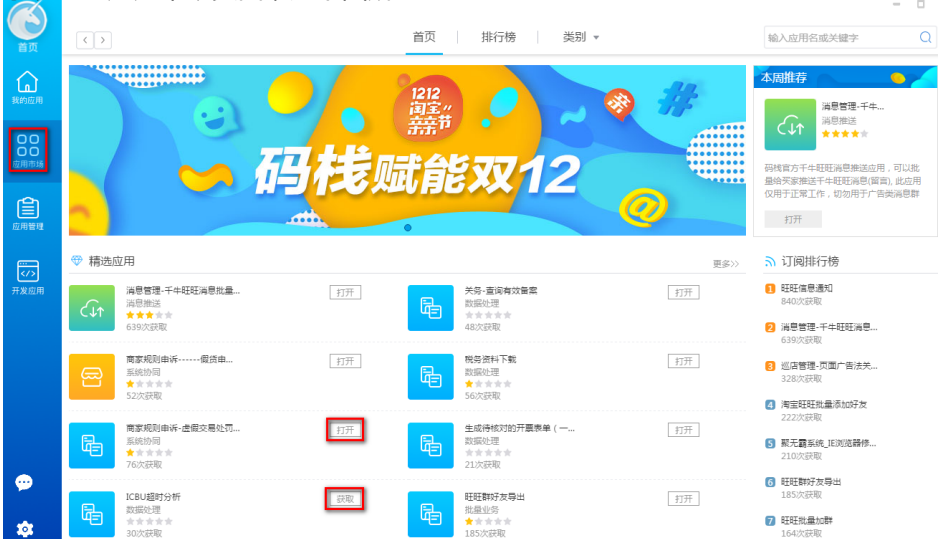

系统显示应用市场页面,如下图所示。

### 首页

选择**首页**页签, 该页面展示了所有可订购的应用。 每个应用展示分为以下几点:

应用图标:创建应用时,自定义的适配于应用的图标。

应用名称:创建应用时,自定义的应用名称。

应用分类:创建应用时,自定义。

分为以下几类:

数据处理:如分析物流信息、采集订单数据等。

系统协同:如协同天猫系统与企业内部的ERP系统等。

批量业务:如批量退款、批量回复用户评价等。

消息推送:如发送促销信息等。

流程连通:如连通物流查询与退款流程等。

次数:应用获取次数。

应用评价:用户对应用进行打分评价,最高5颗星,最低一颗星。

订阅排行榜:按照应用订阅次数,获取top10排名。

新应用排行榜:按照新应用的订阅次数,获取top10排名。

单击应用,查看应用详情,如下图所示。

|                       | 肖息管理-千牛旺<br>99#送<br>★★★★★ 639次获5 | 旺消息批量拍<br>W   | 送               |           |              | 评价                                          | 打开                                  | ×             |
|-----------------------|----------------------------------|---------------|-----------------|-----------|--------------|---------------------------------------------|-------------------------------------|---------------|
| 概述                    | 评价                               | 相关应用          |                 |           |              |                                             |                                     |               |
|                       |                                  |               | • • • •         |           |              |                                             |                                     |               |
|                       |                                  |               |                 |           | 应            | 立用简介                                        |                                     |               |
|                       | 2                                | 千牛旺           | <b>E高效消息触</b> 边 | Ł         | 码<br>量<br>(3 | 3栈官方千牛旺旺消<br>3给买家推送千牛旺<br>7用于正常工作,切         | 息推送应用,可以<br>狂消息(留言), 此应<br>勿用于广告类消息 | 批<br>Z用<br>J群 |
| ~                     | 超高打开                             | F率, 消息        | 100%用户打开阅       | ]读,真正有效触达 | 5            | <u>.</u><br>2.0                             |                                     |               |
| $\overline{\bigcirc}$ | 点对点发                             | 送消息,          | 信息真实,可信度        | 高.        |              |                                             |                                     |               |
| ļ                     | 可定制消                             | <b>í息模板</b> , | 自定义模板中可替        | 替换项       |              |                                             |                                     |               |
| 9                     | 发送效率                             | 落, 1000       | )条消息/小时         |           | 信            | 息                                           |                                     |               |
|                       |                                  |               |                 |           | 服更           | 反本:1.1<br>■新日期:2017年0<br>「新管理员:●●<br>「发者:茗源 | 3月02日                               |               |

单击评价,可以对应用进行打分和评价。

单击打开,打开应用。

选择概述页签,可以查看应用详情。

选择相关应用页签,可以查看与该应用相关的应用。

可以在该页面查看应用简介和开发信息。

### 排行榜

在**应用市场**页面,选择**排行榜**页签,根据应用类型不同,按照应用获取次数,分为数据处理应用排行、系统协同应用排行、批量业务应用排行、消息推送应用排行和流程连通应用排行。

### 类别

在应用市场页面,从类别下拉项中选择应用类型,页面展示对应类型的所有应用。

## 使用已有应用

## 获取应用(基础版和专业版)

#### 本章节介绍获取已有应用的操作步骤。

#### 登录码栈客户端。

#### 选择应用市场,如下图所示。

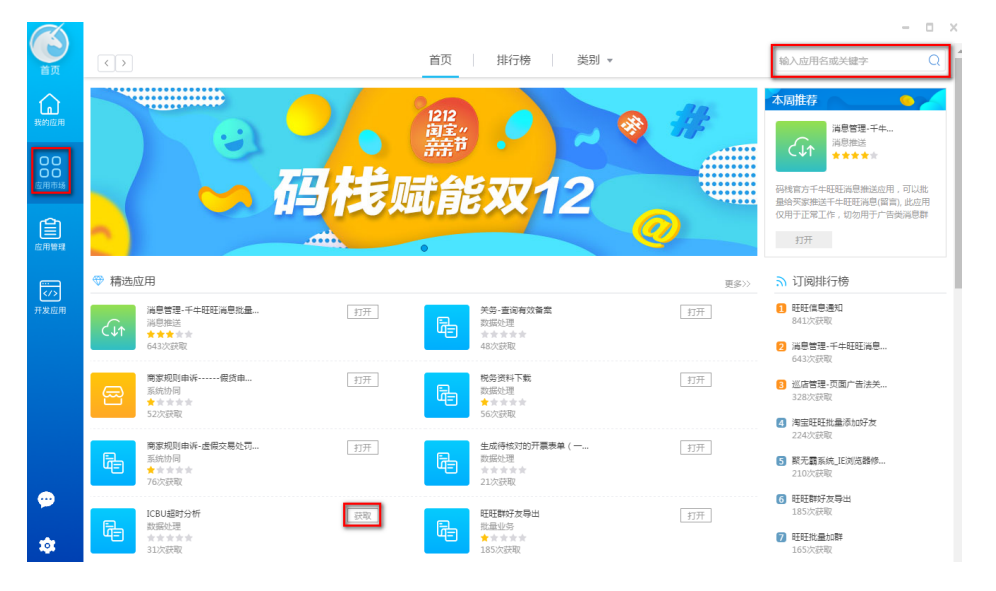

选择需要获取应用的类别,在搜索框中,根据应用名或者关键字,模糊查找需要的应用。

#### 单击应用后的获取,获取应用。

如获取千牛旺旺消息批量推送,应用后的按钮由获取转化为打开,表示获取成功。

单击应用,可以查看应用详情,如下图所示。

| C↓↑                   | 肖息管理-千牛F<br>99推送<br>★★★★★ 644次 | 旺旺消息批量挑<br><sub>获取</sub> | 送                    | ×<br>译价                                                          |
|-----------------------|--------------------------------|--------------------------|----------------------|------------------------------------------------------------------|
| 概述                    | 评价                             | 相关应用                     |                      |                                                                  |
|                       |                                |                          | • • • •              |                                                                  |
|                       |                                |                          |                      | 应用简介                                                             |
|                       |                                | 千牛旺                      | <b>E高效消息触达</b>       | 码栈官方千牛旺旺消息推送应用,可以批<br>量给买家推送千牛旺旺消息(留言),此应用<br>仅用于正常工作,切勿用于广告类消息群 |
| ~                     | 超高打                            | <b>开率, 消</b> 息           | 100%用户打开阅读,真正有效触达    | 发。                                                               |
| $\overline{\bigcirc}$ | 」「点对点                          | 发送消息,                    | 信息真实,可信度高.           |                                                                  |
| ļ                     | 可定制                            | 消息模板,                    | 自定义模板中可替换项           |                                                                  |
| 9                     | 发送效                            | 率高, 100                  | <mark>〕条消息/小时</mark> | 信息                                                               |
|                       |                                |                          |                      | 版本:1.1<br>更新日期:2017年03月02日<br>联系管理员:                             |

用户可以在我的应用列表中查看已经获取的应用。

## 获取应用(企业版)

企业员工需要在企业应用市场申请使用应用后,企业管理员审批通过才能使用应用。

#### 以企业员工账号登录码栈客户端。

#### 选择企业应用,如下图所示。

| <b>E</b>         | 全和空用                  | G. | 南島 <b>首登-主意、有登与实舟北重接攻 <u>201</u><br/>羽杨双11解决方面包立府,全山秋田小辛草! 法时法置制终南员主题…</b> | 运营管理  | 外胸 | 125 | - 打开 |
|------------------|-----------------------|----|----------------------------------------------------------------------------|-------|----|-----|------|
| RADE/R           | 我的申請<br>款薪行理<br>间息管理  | 6  | <b>制经购产品数据研取</b><br>诗者给成时222诗者的成时222诗者的成时222诗者的成时222                       | 酸銀紅目電 | 分期 | 228 | 打开   |
| 00<br>00<br>2458 | 交易管理<br>快適管理<br>售后管理  | 6  | <b>1919 Contractive</b><br>1919 Contrective contrective contre             | 数据01册 | 外胸 | 128 | 扣开   |
| 2011 T           | 运营管理<br>(药检管理<br>其他业务 | G. | <b>订单管理-宏全选款</b><br>天涯完全进款1、构稿导入的订单编号,执行退航完全 2、解决的问题…                      | 性后管理  | 外期 | 002 | 中湖   |
| マノク<br>开发应用      | 单证管理<br>Aikey有区       | R. | 退款管理-自己之自动退款或退货<br>根据用户已上记的点件,由当上时期所有更,大发出状态下的,由                           | 他已整理  | 外期 | 028 | 中清   |
|                  |                       | 6  | <b>可保止並用2</b><br>可保止並用2可保止並用2可保止並用2可保止並用2可保止並用2可保化…                        | 数据6月里 | 外胸 | 128 | 中语   |
|                  |                       | 6  | <b>可視化应用</b><br>可提化应用可提化应用可提化应用可提化应用可提化应用可提化应用可                            | 酸酸的理  | 分期 | 22次 | 打开   |

选择需要获取应用的类别,在搜索框中,根据应用名,模糊查找需要的应用。

单击应用后的申请,申请应用,如申请使用千牛旺旺消息批量推送应用。

系统提示申请成功。

单击我的申请,可以查看应用的审批进度。

如果企业管理员审批通过,应用后的按钮为打开,表示可以使用应用。

如果应用后的按钮为取消,表示审批未通过或还未审批。

单击应用,可以查看应用详情,如下图所示。

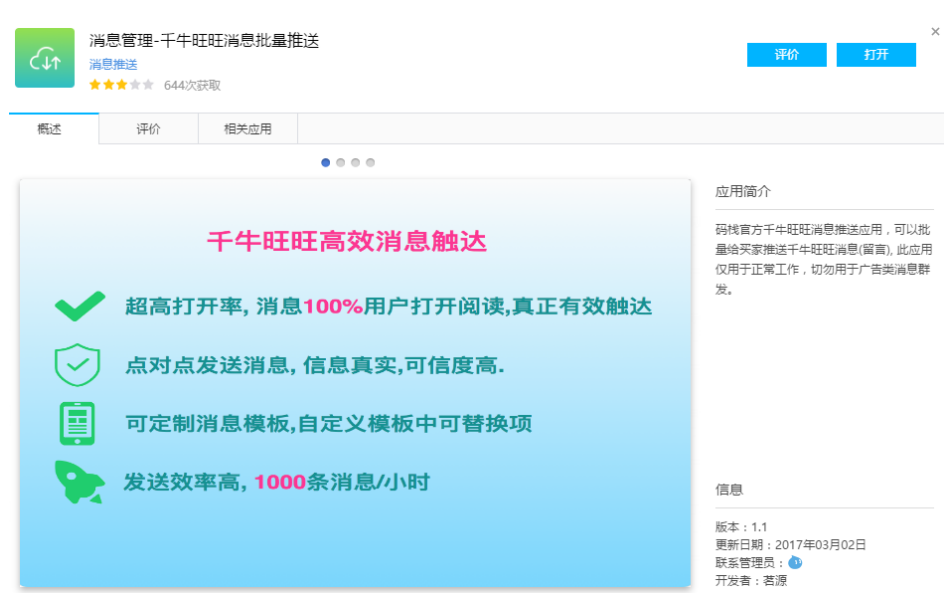

用户可以在我的应用列表中查看已经获取的应用。

## 执行应用

本章节介绍用户从应用商店获取已有应用后,使用应用的示例,支持基础版、专业版和企业版。 此处以使用获取应用中获取的干牛旺旺消息批量推送应用为例,用于淘宝商家批量给顾客发送消息。

#### 登录旺旺或者千牛客户端。

客户端下载地址为:http://wangwang.taobao.com/

注意:国际站旺旺账号登录客户端后,选择**系统设置>聊天设置>聊天窗口**,勾选**多个聊天窗口合并在一** 起。

### 操作步骤

|                  |                                 | 消息管理·千牛旺旺消息批量推送                                                                                                    | x = = X  |
|------------------|---------------------------------|----------------------------------------------------------------------------------------------------|----------|
| 首页               | 应用列表 《                          | <ul> <li>①开始发送</li> </ul>                                                                                                  | < 收起     |
| <u>ل</u>         | 快速投索应用                          | 已發汞的斑斑或香干中ID 小A                                                                                                    |          |
| 我的应用<br>00<br>00 | 支付宝、国际风控_AE拒付任<br>务执量处理<br>系统协同 | 波运局型内容 你好~自定义内容1>                                                                                                    |          |
| 应用市场<br>立 田崎 田   | 西京规则申诉                          | 消息結长分25%发送 不需要 V 旺旺千年发送消息快速程 Enter V 发送対象的短距映型 第5                                                                          |          |
|                  | 高家规则申诉-虚假交易处罚<br>审核<br>系统协同     | 2018月1日7月22日 1891<br>山泉入丘に中 山泉入丘にの 山泉入口に () 裕裕 十百八一万 の 反送 7 (深道 ▲海空 ■動物切迭 上焼井 () 日本 Q 重約                                   | 0        |
| 开发应用             | 構築資料下載  数編处理                    | 支援加加力支払数ペキルU         由正人が9年4         由正人が9年4         由正人が9年4         由正人が9年4           1         2         小多         双道回床 |          |
|                  | 关务-董诺有效备案<br>数据处理               |                                                                                                    |          |
|                  | ▲ 消息管理-干牛旺旺湯息批量<br>推送<br>消息推送   | 浏览器前口<br>空白页 × +                                                                                                    | ℃弹出 ≫收起  |
| \$               | 生成得核対的开蒙泰单(一<br>达還文控参用)<br>数据处理 | ← → C 最近访问过的                                                                                                    | <u>^</u> |

在**应用市场**页面,单击**千牛旺旺消息批量推送**应用后的**打开**,如下图所示。

#### 设置消息发送参数,具体设置如下表所示。

| 参数           | 说明                                                                                                    |
|--------------|----------------------------------------------------------------------------------------------------|
| 已登录的旺旺或者千牛ID | 消息发送人登录的旺旺或者千牛名。                                                                                                    |
| 发送消息内容       | 设置需要发送的消息内容,消息内容不可过<br>长,最多支持分两条发送。                                                                                                    |
| 消息超长分2条发送    | 设置是否需要分两条发送消息 , 如果消息内<br>容过长 , 设置为需要。                                                                                                    |
| 旺旺千牛发送消息快捷键  | 设置为消息发送人旺旺或千牛客户端发送消息的快捷键,默认为Enter键。                                                                                                    |
| 发送的程序类型      | 消息发送人发送消息使用的客户端类型 , 包<br>含旺旺和千牛两个选项。                                                                                                    |
| 添加消息接收人的信息   | <ul> <li>单击插入一行,逐条添加消息接收<br/>人的账号信息。</li> <li>单击导入Excel,批量导入消息接收<br/>人的账号信息,Excel模板的下载地<br/>址为下载模板。</li> <li>支持对不同的消息接收人自定义消息内容。</li> <li>在自定义内容列输入信息,如在某<br/>消息接收人账号信息的自定义内容<br/>1列输入欢迎回来。</li> <li>福、在发送消息内容中输入你好&lt;自定<br/>义内容1&gt;。</li> <li>前.则最终消息接收人接收到的消息为</li> </ul> |

你好欢迎回来。

选中需要接收消息的账号。

4. 单击开始发送, 批量发送消息, 已经发送成功的, 不会重复发送。

查看发送结果。

发送完成后,结果显示如下:

| 玉 骨> | Excel | ▲存入玄机藏 ▲存入ADC 的料 | 脳 十插入一行 い反选 | ♀ 筛选 💧 清空 🍵 删除 | \$约选 ≥ 统计 12 日志 | Q 查找   |        |      |  |
|------|-------|------------------|-------------|----------------|-----------------|--------|--------|------|--|
|      |       | 要通知的旺旺或千牛ID      | 自定义内容1      | 自定义内容2         | 自定义内容3          | 自定义内容4 | 自定义内容5 | 发送结果 |  |
| 1    |       |                  | 欢迎回来        |                |                 |        |        | 发送成功 |  |

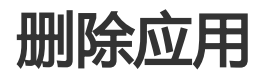

本章节介绍应用使用完成后,删除应用的操作步骤,支持基础版、专业版和企业版。

登录码栈客户端。

选择**我的应用**。

在应用列表中,鼠标浮动在需要删除的应用上,单击

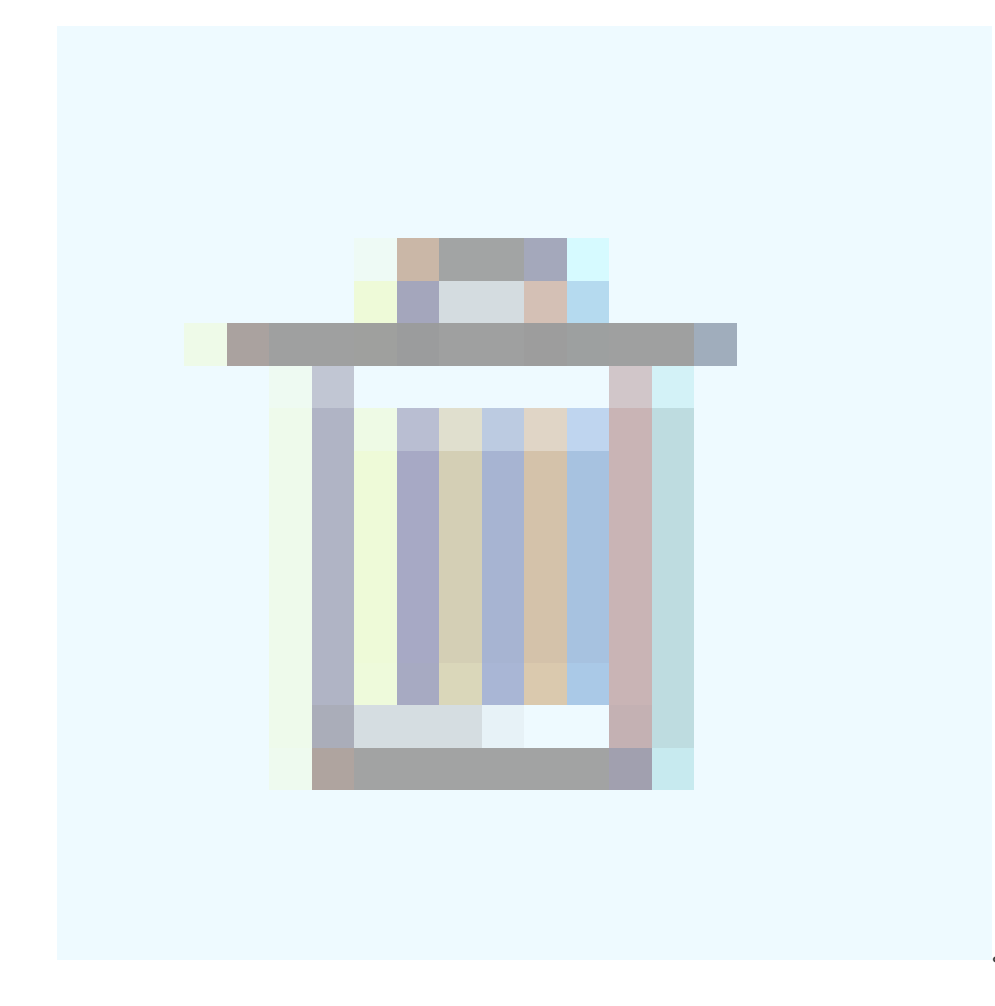

系统提示**确定要删除当前应用吗?**。

单击确定,应用删除,用户如果想再次使用应用,需要重新获取。

## 我的应用管理

### 管理应用权限

本章节介绍个人应用的权限管理,包括多人协同开发、应用开发权限移交和应用联系人信息,仅支持企业版用户。

登录码栈客户端。

#### 选择**应用管理**。

#### 单击**权限管理**。

系统显示权限管理页面,如下图所示。

|             |                  | Q     |                  | 您拥有管理权 | 限的应用都在这里了 |
|-------------|------------------|-------|------------------|--------|-----------|
| 我的应用        | doctest<br>数据处理  | 使用统计报 | 表 邀请管理           | 权限管理   |           |
| 00<br>00    | ☆ BAIDU1<br>数据处理 |       |                  |        |           |
| 应用管理        | 散文<br>数据处理       | 开发者列表 | v                | ×      | 查询        |
| ・/><br>开发应用 |                  |       |                  |        |           |
|             |                  |       | dd               |        |           |
|             |                  | 联系旺旺  | 输入旺旺名            |        | 修改        |
|             |                  | 移交所有权 | 输入需要转交的所有权用户名并查试 | 间      | 查询        |

在应用列表中,选择需要修改权限的应用。

设置应用权限。

开发者列表:表示可以对该应用进行修改的开发人员,可以添加多个开发者,进行多人协 同开发。

单击列表下的输入框,输入开发人员名单,单击查询,搜索出协同开发人员,系统显示确 认框,如下图所示。

| ❶ 增加开发者                | × |
|------------------------|---|
| 确认将用户'admin'添加到开发者列表中? |   |
| 是一些人们的问题。              |   |

单击是,即可将用户添加为开发者。

示例:A添加B为协同开发者,那么在B的**开发应用**的列表中可以看到此应用,并修改代码,但在B的**应用管理**列表中没有此应用。

联系旺旺:对应用的意见反馈联系的旺旺账号。

移交所有权:将自己的应用移交给别人。

示例:A将所有权移交给B,应用的管理者变成B。A将从开发者权限中移除,不再具有开发权限,并且A的**应用管理**列表上没有该应用,可以在B的**应用管理**的列表上可以看到此应用

### 查看应用使用报表

本章节仅针对应用开发者,管理自己所开发的应用。

登录码栈。

选择应用管理,如下图所示。

| <b>E</b>           | 输入应用名或关键字 Q                      |                                                                     |
|--------------------|----------------------------------|---------------------------------------------------------------------|
|                    | rterterterterterterterer<br>系统协同 | 使用统计报表 邀请管理 权限管理 上 应用上架                                             |
| 我的应用               | 345234523452345345<br>消息推送       | 点订购次数     急执行时长     急启动次数     急执行任务数       3     151 分钟     3     3 |
| <b>〇〇</b><br>应用市场  | 自 转卵的测试<br>数据处理                  | 5                                                                   |
|                    | 創试数据导入导出<br>数据处理                 | 4.5         本阁使用情况           4         +日使用集只                       |
|                    | 回归测试<br>数据处理                     | 3.5<br>3                                                            |
| <b>メノン</b><br>开发应用 | 公开应用0705<br>数据处理                 | 2.5                                                                 |
|                    | 非公开0705<br>数据处理                  |                                                                     |
| <b>\$</b>          | 翰卿test_private<br>数据处理           | 0.5                                                                 |

只要应用发布过,无论当前状态是上架还是下架,都会在应用列表中列出。

选择需要查看统计报表的应用,单击使用统计报表。

查看应用的使用情况,具体项如下:

总订购次数:应用被订购的总次数。

总执行时长:统计应用执行的总时间。

总启动次数:统计单击应用执行按钮的次数。

总执行任务数:统计代码中J\_Record函数执行次数。

本周/月使用情况图表:横轴表示时间,纵轴表示执行的任务数、

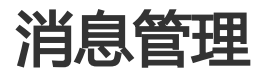

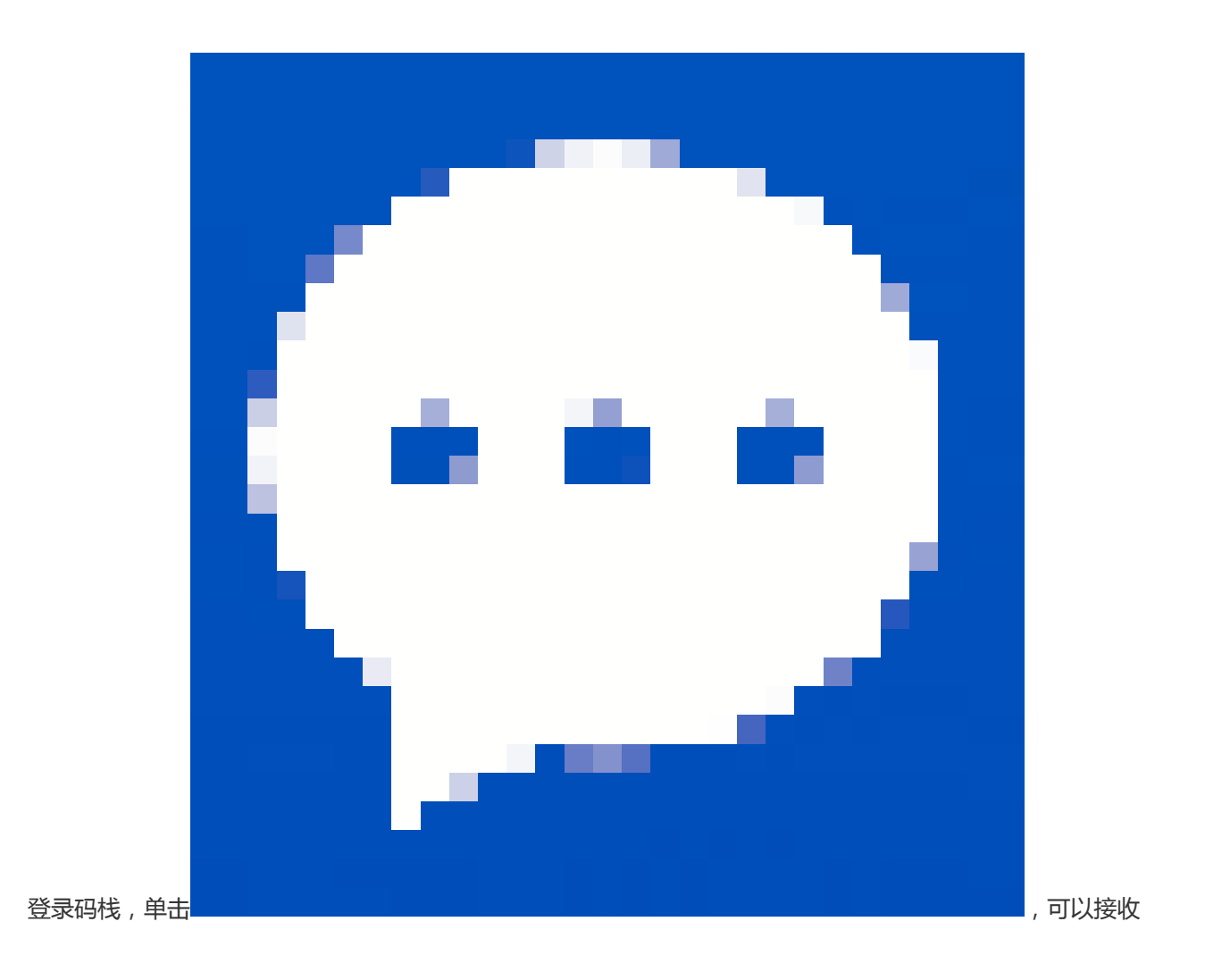

#### 码栈系统的通知消息,如下图所示。

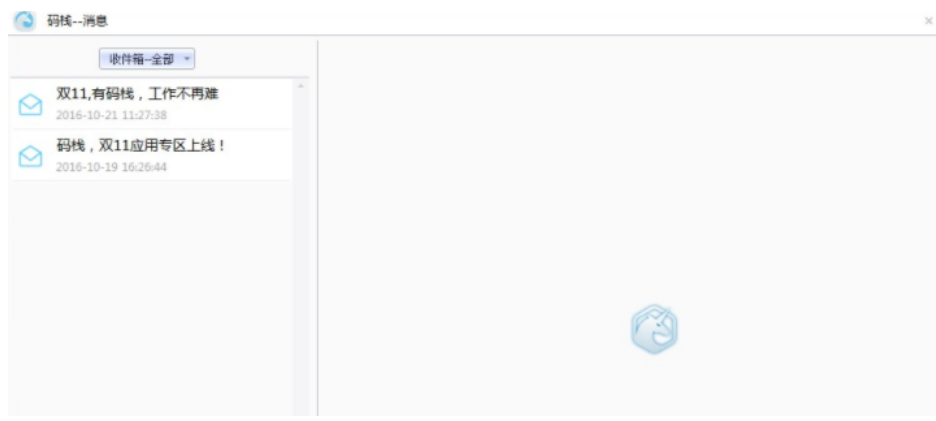

## 系统设置(基础版和专业版)

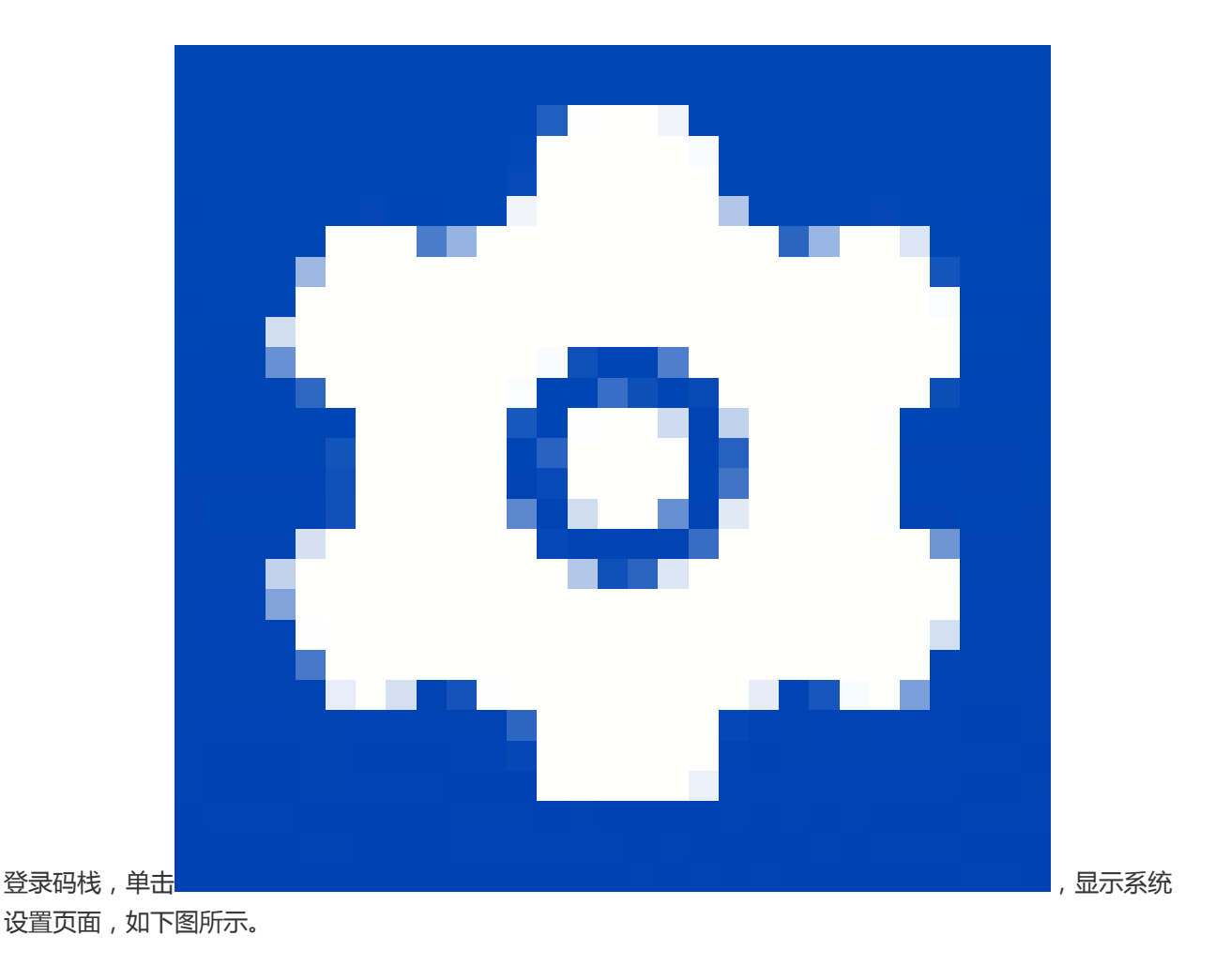

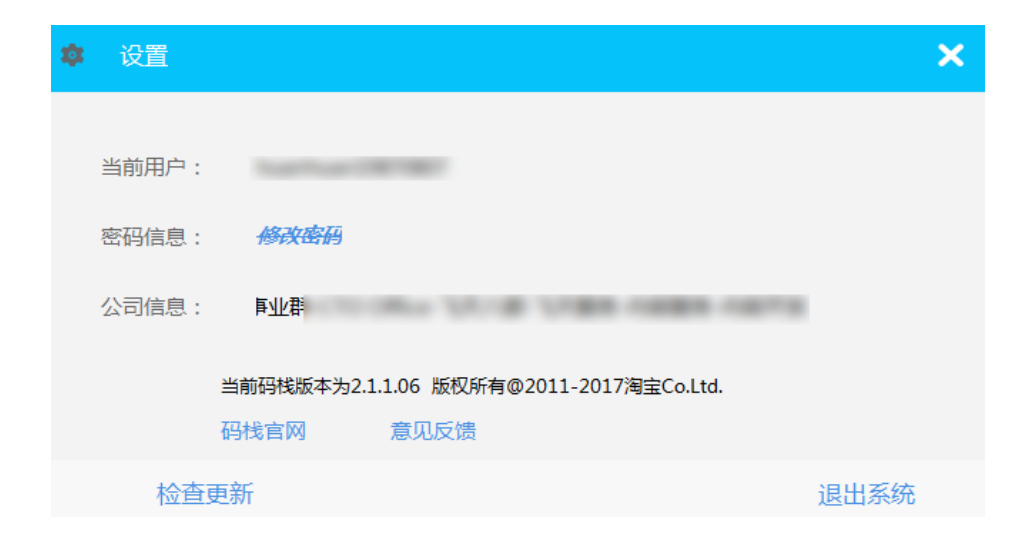

单击码栈官网,可以进入码栈首页,查看码栈详细信息和介绍。

单击检查更新,查看码栈客户端版本是否有更新。

单击意见反馈,以下图格式提交对码栈的产品意见。

我的反馈列表 / 新增

| 反馈标题   | 请输入标题                                                           |
|--------|-----------------------------------------------------------------|
| 联系电话   | 请输入联系电话                                                         |
| 联系邮箱   | 请输入联系邮箱                                                         |
| 问题详细描述 | B <i>I</i> <u>U</u>   ⇔   ⊒   字体 •   大小 •   <u>A</u> • [A]•   ⊠ |
|        |                                                                 |
|        |                                                                 |
|        |                                                                 |
|        |                                                                 |
|        | 提交                                                              |

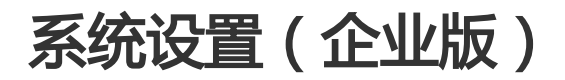

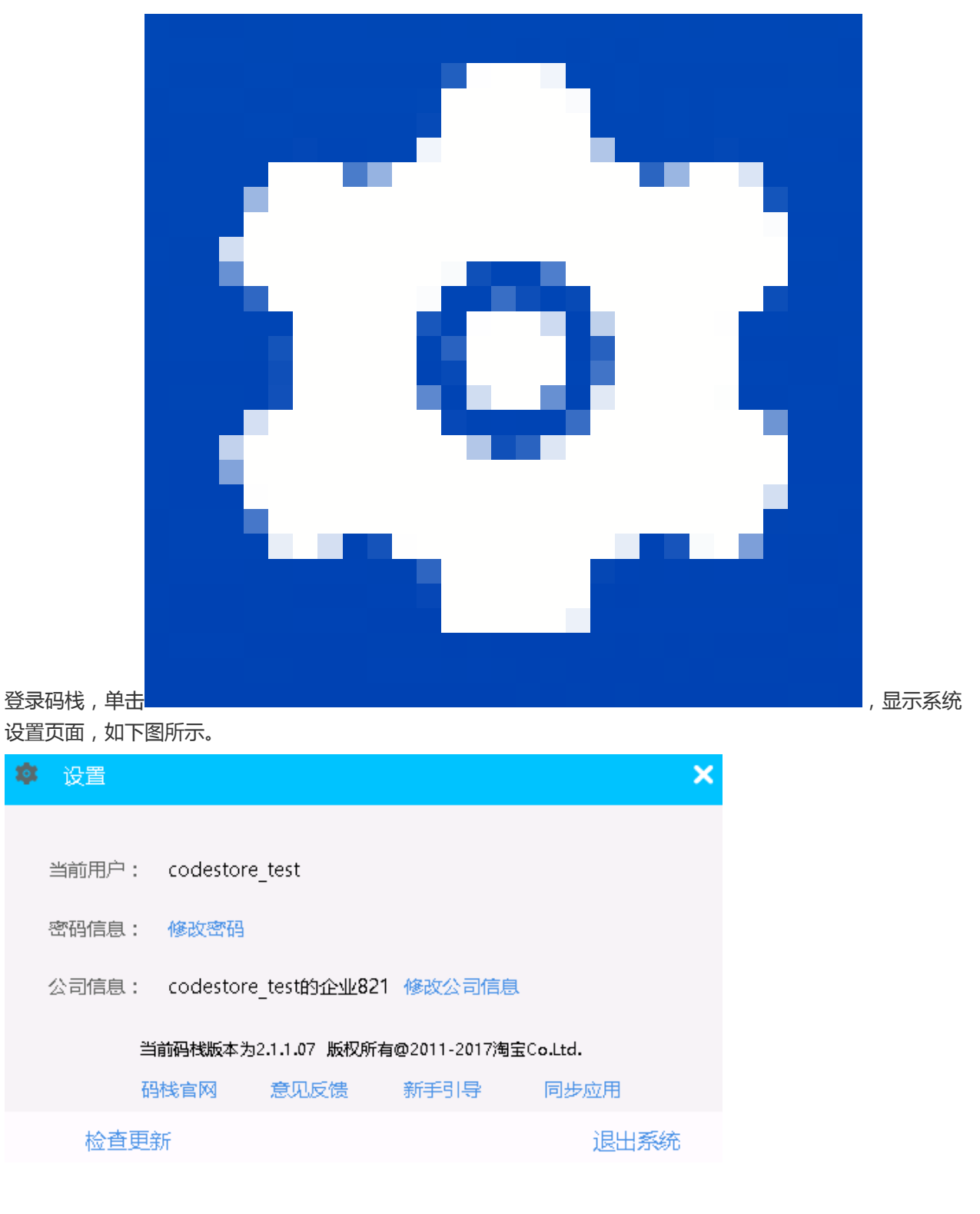

单击修改密码,修改码栈客户端登录密码。

单击修改公司信息,修改显示的工作台名称信息。

单击新手引导,系统自动进入新手操作指导画面。

单击同步应用,码栈会自动将员工账号下所有开发应用以列表形式展示。

员工可选择将自己开发的应用复制至企业版。

选择复制后,员工基础版内开发的应用会生成一个副本至企业版,在企业期间,员工可使用和开发这个副本应用。

复制过来的副本应用所有权属于企业,当员工退出企业后,副本应用不可带出。

单击码栈官网,可以进入码栈首页,查看码栈详细信息和介绍。

单击检查更新,查看码栈客户端版本是否有更新。

单击意见反馈,以下图格式提交对码栈的产品意见。

| 我的反馈列表 / 新增 |                                           |   |
|-------------|-------------------------------------------|---|
|             |                                           |   |
| 反馈标题        | 请输入标题                                     |   |
|             |                                           | _ |
| 联系电话        | 请输入联系电话                                   |   |
| 联系邮箱        | 请输入联系邮箱                                   |   |
| 问题详细描述      | B I U   ∞   ⊠   字体 •   大小 •   A • M •   ⊠ |   |
|             |                                           |   |
|             |                                           |   |
|             |                                           |   |
|             |                                           |   |
|             |                                           |   |
|             |                                           |   |
|             |                                           |   |
|             |                                           |   |
|             |                                           |   |